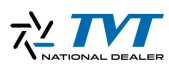

# Attivazione alarm pop up video nvms 2.0

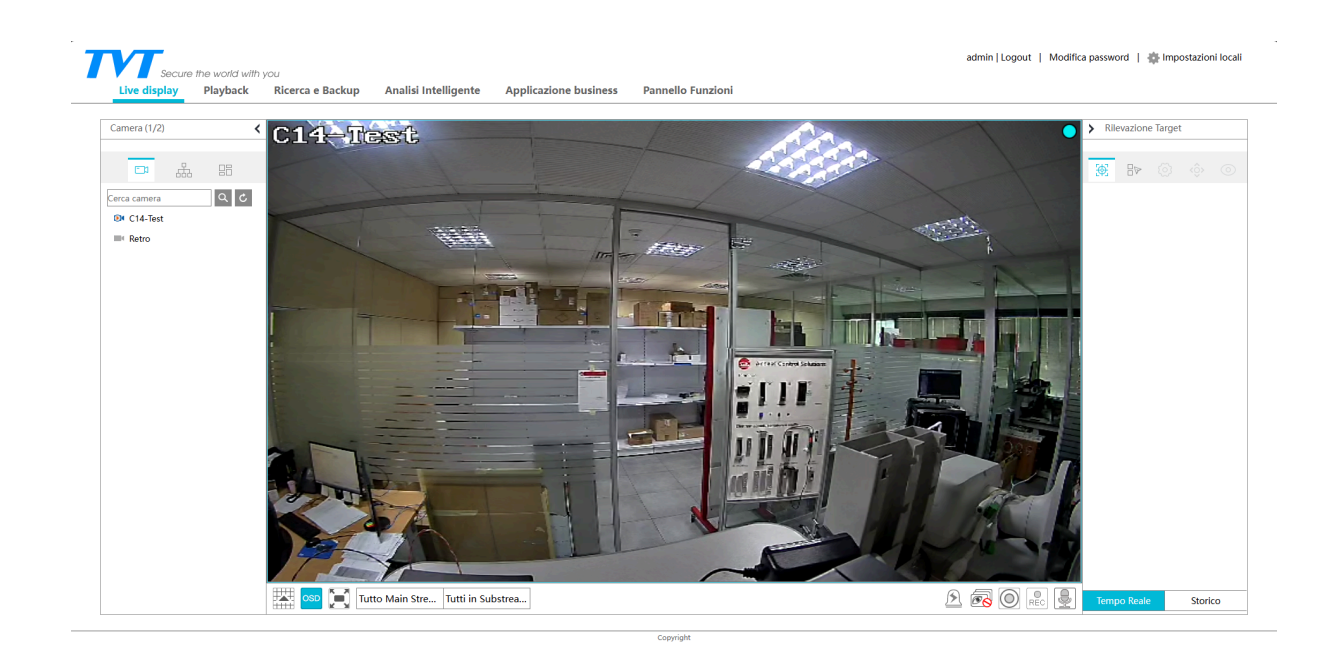

## Scenario iniziale

Supponiamo di avere una telecamera installata su un NVR che ha già configurato un attraversamento linea con notifiche push attive. Il cliente richiede l'attivazione anche del pop-up video, in modo che la rilevazione sia visibile sia sullo schermo direttamente collegato all'NVR, sia sulle postazioni dotate di NVMS.

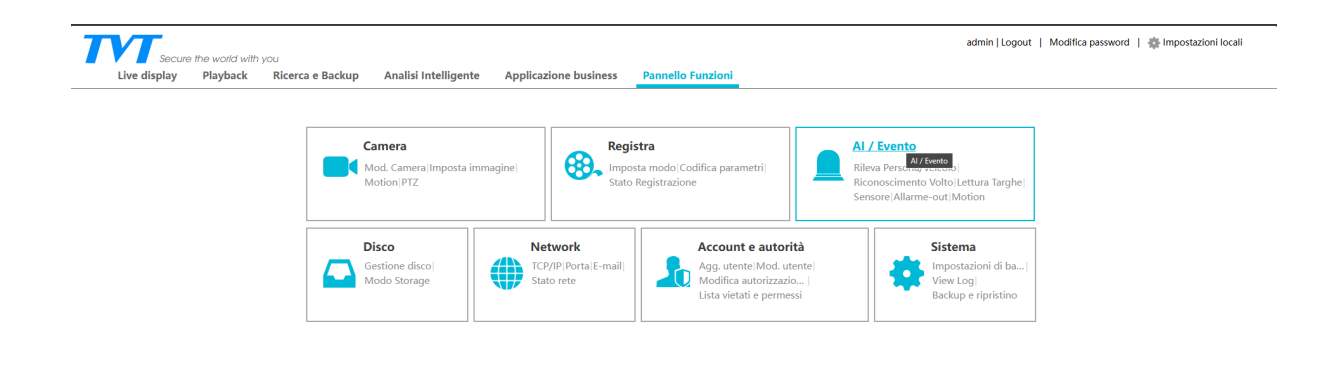

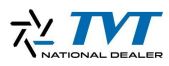

## **Configurazione lato NVR**

#### Passaggio 1 - Accesso al pannello funzioni

Per iniziare, accediamo all'NVR. Nel nostro esempio vediamo una telecamera C14 già installata. Clicchiamo su "Pannello Funzioni" per procedere con la configurazione necessaria.

#### Passaggio 2 - Configurazione evento Al

Dal pannello funzioni, accediamo alla sezione "Evento Al". Successivamente selezioniamo uno degli eventi disponibili (ad esempio "Rilevamento persona"). In questa pagina troveremo tutti gli eventi configurabili per il sistema.

| Secure the world with you Live display Playback Rice                                                                                                    | erca e Backup Analisi                | Intelligente Applicazio                                  | rie busiliess Paillello            |                                                                                                    |                                                                                                  |                                                                                                    |                                                   |                          |
|----------------------------------------------------------------------------------------------------|--------------------------------------|----------------------------------------------------------|------------------------------------|----------------------------------------------------------------------------------------------------|--------------------------------------------------------------------------------------------------|----------------------------------------------------------------------------------------------------|---------------------------------------------------|--------------------------|
| Pannell                                                                                                    | lo Funzioni 🕨 Allarme-out            |                                                          |                                    |                                                                                                    |                                                                                                  |                                                                                                    |                                                   |                          |
| larme-out E-mail Display                                                                                                    | No.                                  | Nome                                                     | Ritardo                            | •                                                                                                    | Pianifica                                                                                        | •                                                                                                    | Tipo                                              | •                        |
| ht Allarme Server                                                                                                    | Locale-1                             | AlarmOut1                                                | 10 Secs                            | ✓ 24x7                                                                                                    |                                                                                                  | ~                                                                                                    | NO                                                |                          |
| Evento Al                                                                                                    | Locale-2                             | AlarmOut2                                                | 10 Secs                            | ✓ 24x7                                                                                                    |                                                                                                  | ~                                                                                                    | NO                                                |                          |
| ilita evento<br>eva Persona/Veicolol                                                                                                    | Locale-3                             | AlarmOut3                                                | 10 Secs                            | ✓ 24x7                                                                                                    |                                                                                                  | ~                                                                                                    | NO                                                |                          |
| onoscimento Volto <br>tura Targhel Metadati Video                                                                                                    | Locale-4                             | AlarmOut4                                                | 10 Secs                            | ✓ 24x7                                                                                                    |                                                                                                  | ~                                                                                                    | NO                                                |                          |
| olù                                                                                                    | Locale-5                             | AlarmOut5                                                | 10 Secs                            | ✓ 24x7                                                                                                    |                                                                                                  | ~                                                                                                    | NO                                                |                          |
| Evento Generale                                                                                                    | Locale-6                             | AlarmOut6                                                | 10 Secs                            | ✓ 24x7                                                                                                    |                                                                                                  | ~                                                                                                    | NO                                                |                          |
| tion Sensore <br>nbinazione Allarme <br>offlina Allarme anomalia                                                                                                    | C14-Test-1                           | AlarmOut1                                                | 10 Secs                            | ✓ 24x7                                                                                                    |                                                                                                  | ~                                                                                                    | -                                                 |                          |
| Sistema disarmato ema disarmato Stato Allarme                                                                                                    |                                      |                                                          |                                    |                                                                                                    |                                                                                                  |                                                                                                    |                                                   |                          |
| so Allarme                                                                                                    |                                      |                                                          |                                    |                                                                                                    |                                                                                                  |                                                                                                    |                                                   |                          |
|                                                                                                    |                                      |                                                          |                                    |                                                                                                    |                                                                                                  |                                                                                                    | 1/1 🕨 10 🗸                                        | <b>1 - 7 ,</b><br>Applic |
| ome camera                                                                                                    |                                      | C14-Test                                                 |                                    | ×                                                                                                    |                                                                                                  |                                                                                                    |                                                   |                          |
| lome camera                                                                                                    | Internet                             | C14-Test                                                 | Enterta anno                       | ✓                                                                                                    | - de                                                                                             |                                                                                                    |                                                   |                          |
| lome camera                                                                                                    | Intrusic                             | C14-Test                                                 | Entrata area                       | ✓ Uscit                                                                                                    | a da area                                                                                        |                                                                                                    |                                                   |                          |
| lome camera ttraversamento Linea Abilita rilevazione p mpostazione parametr                                                                                                    | Intrusic<br>er IPC<br>ri Modalita' A | C14-Test                                                 | Entrata area                       | ✓<br>Uscit                                                                                                    | a da area                                                                                        |                                                                                                    |                                                   |                          |
| lome camera                                                                                                    | Intrusic<br>er IPC<br>ri Modalita' A | C14-Test<br>one                                          | Entrata area                       | Uscit                                                                                                    | a da area                                                                                        |                                                                                                    |                                                   |                          |
| ome camera<br>ttraversamento Linea<br>2 Abilita rilevazione p<br>npostazione parametr<br>141-Tress                                                                                                    | Intrusic<br>er IPC<br>ri Modalita' A | C14-Test<br>one                                          | Entrata area<br>Cor                | Uscit                                                                                                    | a da area<br>Inificazi 243                                                                       | 7                                                                                                    | ▼] Ges                                            | tione                    |
| ome camera<br>traversamento Linea<br>A Abilita rilevazione p<br>npostazione parametr<br>14 ress                                                                                                    | Intrusic<br>er IPC<br>ri Modalita' A | C14-Test<br>one                                          | Entrata area<br>Cor<br>Dur         | Uscit<br>Uscit                                                                                                    | a da area<br>Inificazi 243<br>3 S                                                                | .7<br>ecs                                                                                                    | ✓ Gest                                            | tione                    |
| ome camera<br>traversamento Linea<br>A Abilita rilevazione p<br>npostazione parametr<br>14 rest                                                                                                    | Intrusic<br>er IPC<br>ri Modalita' A | C14-Test<br>one                                          | Entrata area<br>Cor<br>Dur<br>Line | Uscit<br>Uscit                                                                                                    | a da area<br>Inificazi 243<br>3 S                                                                | .7<br>ecs                                                                                                    | ▼ Ges<br>▼<br>3 4                                 | tione                    |
| ome camera<br>traversamento Linea<br>2 Abilita rilevazione p<br>npostazione parametr<br>14 ross                                                                                                    | Intrusic<br>er IPC<br>ri Modalita' A | C14-Test<br>one                                          | Entrata area<br>Cor<br>Dur<br>Line | Uscit<br>figurazione pia<br>ata<br>ea<br>Direzione                                                                                                    | a da area<br>nificazi 24)<br>3 S                                                                 | 7<br>ecs<br>A<->B                                                                                                    | ✓ Ges<br>✓<br>3 4                                 | tione                    |
| ome camera<br>traversamento Linea<br>2 Abilita rilevazione p<br>npostazione parametr<br>11 1000                                                                                                    | Intrusic<br>er IPC<br>ri Modalita' A | C14-Test<br>one                                          | Entrata area<br>Cor<br>Dur<br>Line | Uscit<br>Ifigurazione pia<br>ata<br>Direzione                                                                                                    | a da area<br>nificazi 243<br>3 S                                                                 | 77<br>ecs<br>A<->B                                                                                                    | ✓ Ges<br>✓<br>3 4                                 | tione                    |
| ome camera<br>traversamento Linea<br>2 Abilita rilevazione p<br>npostazione parametr<br>14 rest                                                                                                    | Intrusic<br>er IPC<br>ri Modalita' A | C14-Test<br>one                                          | Entrata area<br>Cor<br>Dur<br>Line | Uscit<br>figurazione pia<br>ata<br>ea<br>Direzione<br>Dimensione ta                                                                                                    | a da area<br>Inificazi 24)<br>3 S                                                                | 47<br>ecs<br>▲<->B                                                                                                    | ▼ Ges<br>▼<br>3 4<br>✓                            | tione                    |
| ome camera<br>traversamento Linea<br>a Abilita rilevazione p<br>inpostazione parametr<br>14 ross                                                                                                    | Intrusic<br>er IPC<br>ri Modalita' A | C14-Test<br>one                                          | Entrata area<br>Cor<br>Dur<br>Line | Uscit<br>figurazione pia<br>ata<br>ea<br>Direzione<br>Dimensione ta<br>Soggetto                                                                                           | a da area<br>Inificazi 24)<br>3 S                                                                | i7<br>ecs<br>A<->B                                                                                                    | ✓ Ges<br>✓<br>3 4<br>✓<br>✓                       | tione                    |
| ome camera<br>traversamento Linea<br>2 Abilita rilevazione p<br>npostazione parametr<br>11 ross                                                                                                    | Intrusic<br>er IPC<br>fi Modalita' A | C14-Test<br>one                                          | Entrata area<br>Cor<br>Dur<br>Line | Uscit<br>figurazione pia<br>ata<br>ea<br>Direzione<br>Dimensione ta<br>Soggetto<br>Min                                                                                    | a da area<br>Inificazi 24)<br>3 S                                                                | 7<br>ecs<br>A<->B<br>Persona<br>Larghezza 1                                                                                     | ✓ Ges<br>✓<br>3 4<br>✓<br>√<br>3 4                | tione                    |
| ome camera<br>traversamento Linea<br>2 Abilita rilevazione p<br>npostazione parametr<br>11 10:53                                                                                                    | Intrusic<br>er IPC<br>ri Modalita' A | C14-Test<br>one                                          | Entrata area<br>Cor<br>Dur<br>Line | Uscit<br>figurazione pia<br>ata<br>ea<br>Direzione<br>Dimensione ta<br>Soggetto<br>Min<br>Max                                                                             | a da area<br>nificazi 24)<br>3 S                                                                 | 7 ecs A<->B Persona Larghezza 1 Larghezza 90                                                                                    | ✓ Ges<br>✓<br>3 4<br>✓<br>% Altezza<br>% Altezza  | tione                    |
| lome camera<br>ttraversamento Linea<br>A Abilita rilevazione p<br>mpostazione parametr<br>14-trast<br>University of the second second seco | Intrusic<br>er IPC<br>ri Modalita' A | C14-Test Done Attivazione Cancella t                     | Entrata area<br>Cor<br>Dur<br>Line | Uscit<br>figurazione pia<br>ata<br>birezione<br>Direzione<br>Dimensione ta<br>Soggetto<br>Min<br>Max<br>Gamma vi                                                          | a da area<br>Inificazi 243<br>3 s<br>arget                                                       | 77<br>ecs<br>A<->B<br>Persona<br>Larghezza 1<br>Larghezza 90                                                                    | Gest     Gest     S     Altezza     Altezza       | tione                    |
| ome camera traversamento Linea Abilita rilevazione pa mpostazione parametri Atarias Mostra tutta l'area remere il tasto sinistro del re                                                                                                    | Intrusic<br>er IPC<br>fi Modalita' A | C14-Test Dine Attivazione Cancella t la linea di disegno | Entrata area<br>Cor<br>Dur<br>Line | Uscit<br>figurazione pia<br>ata<br>ea<br>Direzione<br>Dimensione ta<br>Soggetto<br>Min<br>Max<br>Gamma vi<br>Soggetto Rile                                                | a da area<br>Inificazi 24)<br>3 S<br>arget                                                       | <ul> <li>ζ7</li> <li>ecs</li> <li>Δ&lt;-&gt;B</li> <li>Persona</li> <li>Larghezza 1</li> <li>Larghezza 90</li> <li>g</li> </ul> | ✓ Ges<br>✓<br>3 4<br>✓<br>% Altezza<br>% Altezza  | tione                    |
| ome camera traversamento Linea A Abilita rilevazione pa npostazione parametr AA-DOS Mostra tutta l'area remere il tasto sinistro del r                                                                                                    | Intrusio<br>er IPC<br>fi Modalita' A | C14-Test one Attivazione Cancella t la linea di disegno  | Entrata area<br>Cor<br>Dur<br>Line | Uscit<br>Uscit<br>Uscit<br>Uscit<br>Uscit<br>Difectione pia<br>ata<br>ata<br>Direzione<br>Dimensione ta<br>Soggetto<br>Min<br>Max<br>Gamma vi<br>Soggetto Rile<br>Versona | a da area<br>Inificazi 24)<br>3 S<br>arget<br>sualizzazione<br>evato<br>Sensibilit               | 7<br>ecs<br>2<br>A<->B<br>Persona<br>Larghezza 1<br>Larghezza 90                                                                | ✓ Ges<br>✓<br>3 4<br>✓<br>% Altezza<br>% Altezza  | tione                    |
| Iome camera                                                                                                    | Intrusio<br>er IPC<br>fi Modalita' A | C14-Test one                                             | Entrata area<br>Cor<br>Dur<br>Line | Uscit<br>figurazione pia<br>ata<br>ea<br>Direzione<br>Dimensione ta<br>Soggetto<br>Min<br>Max<br>Gamma vi<br>Soggetto Rile<br>Persona                                     | a da area<br>inificazi 24)<br>3 S<br>arget<br>sualizzazione<br>evato<br>Sensibilit<br>Sensibilit | A<->B Persona Larghezza 1 Larghezza 90                                                                                          | ✓ Gess<br>✓<br>3 4<br>✓<br>% Altezza<br>% Altezza | tione                    |

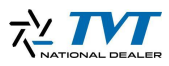

#### Passaggio 3 - Configurazione modalità di attivazione

Selezioniamo la telecamera desiderata e accediamo all'evento di nostro interesse. Dopo aver configurato i dettagli necessari, clicchiamo su "Modalità Attivazione" per impostare quali avvisi emettere al verificarsi dell'evento.

| Pannello Funzioni 🕨 Ril | eva Persona/V           | eicolo                                 |             |      |                      |  |  |  |
|-------------------------|-------------------------|----------------------------------------|-------------|------|----------------------|--|--|--|
| Nome camera             |                         | C14-Test 🗸                             |             |      |                      |  |  |  |
| Attraversamento Line    | a Int                   | Intrusione Entrata area Uscita da area |             |      |                      |  |  |  |
| Abilita rilevazione     | e per IPC<br>etri Modal | ita' Attivazione                       |             |      |                      |  |  |  |
| Messaggio Vocale        | <nulla></nulla>         | ~                                      |             |      |                      |  |  |  |
| □ Attivazione gene      | rale                    | Registra                               | Configurare | Alla | arme-out Configurare |  |  |  |
| 🗆 Istantanea            |                         | C14-1                                  | est         |      |                      |  |  |  |
| Push                    |                         |                                        |             |      |                      |  |  |  |
| Buzzer                  |                         |                                        |             |      |                      |  |  |  |
| Pop-up Video            |                         |                                        |             |      |                      |  |  |  |
| 🗆 E-mail                |                         |                                        |             |      |                      |  |  |  |
| □ IPC_Audio             |                         |                                        |             |      |                      |  |  |  |
|                         |                         |                                        |             |      |                      |  |  |  |
|                         |                         |                                        |             |      |                      |  |  |  |

#### Passaggio 4 - Abilitazione pop-up video

Selezioniamo l'opzione "Pop-up Video" per abilitare la funzione richiesta. A questo punto, la configurazione lato NVR e telecamera è completata. Sul monitor collegato all'NVR, in caso di rilevazione attraversamento linea, verrà visualizzato un pop-up di allarme.

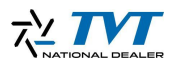

### **Configurazione lato NVMS**

Anche se NVMS rileva già l'NVR nella rete, è necessario seguire una procedura specifica per attivare i pop-up. Vediamo i passaggi nel dettaglio.

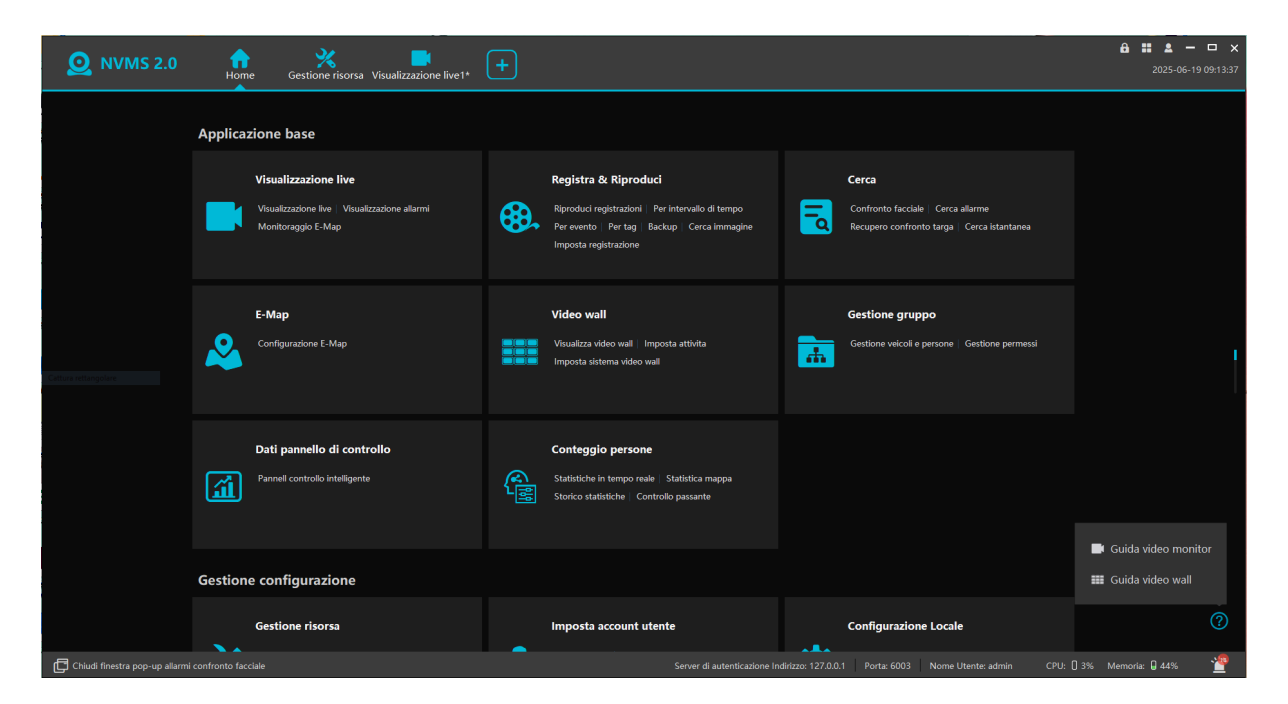

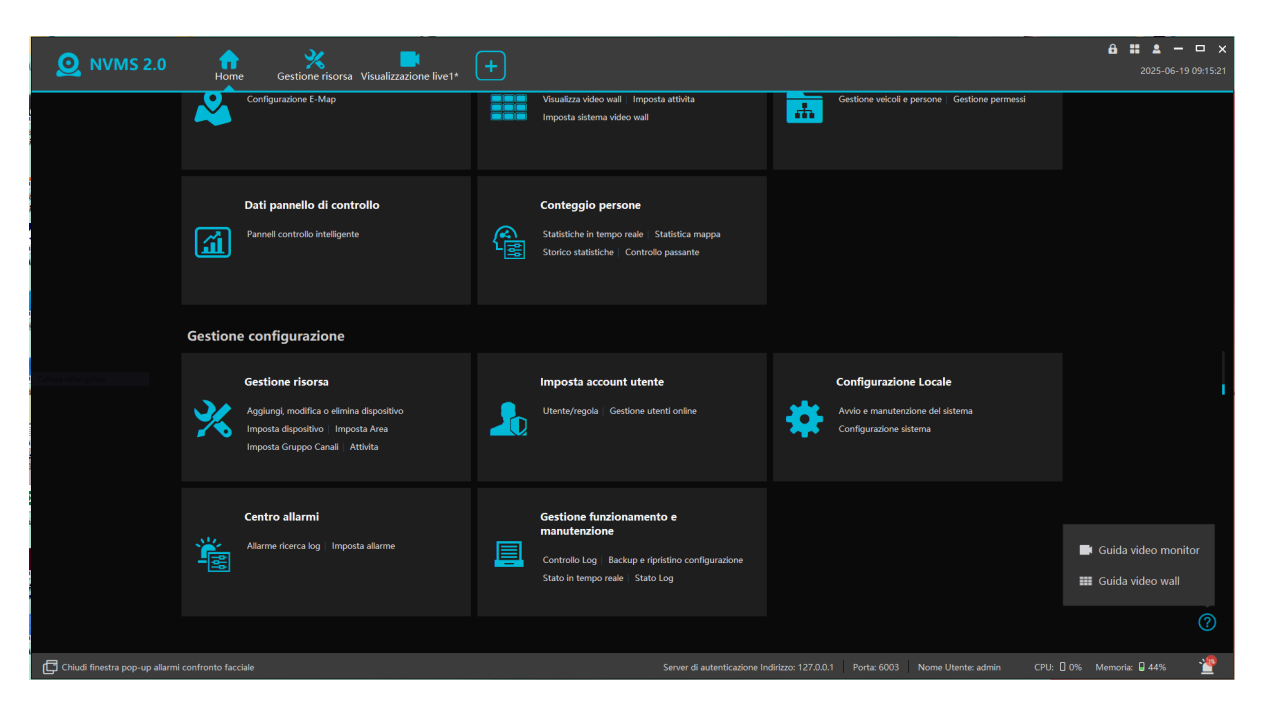

#### Passaggio 5 - Aggiunta NVR in NVMS

Apriamo NVMS. Nel nostro caso si tratta di una nuova installazione, quindi dobbiamo prima aggiungere l'NVR prima di poter configurare i pop-up. Clicchiamo su "Gestione risorsa" per aggiungere i dispositivi necessari.

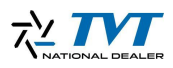

| ONVMS 2.0                                           | Gestione risorsa Visua   | lizzazione live1*                    |                             |                                  |                            | <b>A Ⅲ &amp; □ ×</b><br>2025-06-19 09:17:26       |
|-----------------------------------------------------|--------------------------|--------------------------------------|-----------------------------|----------------------------------|----------------------------|---------------------------------------------------|
| Aggiungi, modifica o elimina dispositivo Imposta    | dispositivo Imposta Area | Imposta Gruppo Canali Attivita       |                             |                                  |                            |                                                   |
| ≡                                                   | 🗉 Agglungi 🛛 📋 Cancella  | 🖻 Importa/Esporta 🔹 🔎 Seleziona area | 🛈 Aggiorna 👻 🖾 Salva modulo |                                  |                            |                                                   |
| Dispositivo di codifica (Online/Numero Totale: 0/0) |                          |                                      |                             |                                  |                            | Indirizzo IP/IP Range/Nome Dominio/Nr. seriale Po |
| Decoder (Online/Numero Totale: 0/0)                 |                          |                                      |                             |                                  |                            |                                                   |
| Server analisi intelligente (Online/Numero Totale   |                          |                                      |                             |                                  |                            |                                                   |
| Server di archiviazione (Online/Numero Totale: 1    |                          |                                      |                             |                                  |                            |                                                   |
| Server trasferimento dati (Online/Numero Totale:    |                          |                                      |                             |                                  |                            |                                                   |
| Server di allarme (Online/Numero Totale: 1/1)       |                          |                                      |                             |                                  |                            |                                                   |
| Server video wall (Online/Numero Totale: 1/1)       |                          |                                      |                             |                                  |                            |                                                   |
|                                                     |                          |                                      |                             |                                  |                            |                                                   |
|                                                     |                          |                                      |                             |                                  |                            |                                                   |
|                                                     |                          |                                      |                             |                                  |                            |                                                   |
|                                                     |                          |                                      |                             |                                  |                            |                                                   |
|                                                     |                          |                                      |                             |                                  |                            |                                                   |
|                                                     |                          |                                      |                             | >                                |                            |                                                   |
| Chiudi finestra pop-up allarmi confronto facciale   |                          |                                      | Server di aut               | enticazione Indirizzo: 127.0.0.1 | Porta: 6003 Nome Utente: a | dmin CPU: 🛛 1% Memoria: 🖬 44% 🎽                   |

|                 |                     | А                       | ggiungi Di      | spositivo di       | i codifica      |                |                  |                      | ×        |
|-----------------|---------------------|-------------------------|-----------------|--------------------|-----------------|----------------|------------------|----------------------|----------|
| Aggiunta Rapida | Aggiungi Manua      | lmente Report attività  | Svincola report | t device automati  | co              |                |                  |                      |          |
| 🗘 Refresh 🖉 Mod | ifica IP in blocco  |                         |                 |                    |                 |                |                  | Quantità dispos      | itivo:68 |
|                 | Nome Dispositive    | o Indirizzo IP          | Modif           | ica Indirizzo IP   | Attivazione     | Porta          | Subnet Mask      | Protocollo           |          |
|                 | TD-E2223            | 192.168.9.108           |                 | L                  |                 | 9008           | 255.255.255.0    | Dispositivo Standard |          |
|                 | IPCamera            | 192.168.9.125           |                 |                    |                 | 80             | 0.0.0.0          | ONVIF                |          |
|                 | IPCamera            | 192.168.9.126           |                 |                    |                 | 8080           | 0.0.0.0          | ONVIF                |          |
|                 | 9441S4L-C           | 192.168.9.137           |                 | Ø                  |                 | 9008           | 255.255.255.0    | Dispositivo Standard |          |
|                 | Device Name         | 192.168.9.148           |                 | Ø                  |                 | 6036           | 255.255.255.0    | Dispositivo Standard |          |
|                 | IPCamera            | 192.168.9.159           |                 |                    |                 | 8080           | 0.0.0.0          | ONVIF                |          |
|                 |                     |                         |                 |                    |                 |                |                  |                      |          |
| Seleziona serve | er di trasferimento | Server di trasferimento | ▼ S             | eleziona server di | i archiviazione | Server di arch | iviazione *      | -                    |          |
|                 | Seleziona Area      | 🏠 area default          |                 | Link area auto     | matico ⊕Cr      | ea Area        |                  |                      |          |
|                 |                     |                         |                 |                    |                 |                | Password di defa | ult OK Ca            | ncella   |

### Passaggio 6 - Selezione dispositivi

Clicchiamo su "Aggiungi" e dalla lista dei dispositivi rilevati in rete, selezioniamo quello di nostro interesse. Confermiamo con "OK" per aggiungerlo a NVMS.

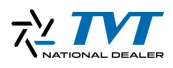

| ONVMS 2.0                                           | Gestione risorsa Visualizzaz | tione live1*                                    |                                               | 🔒 🗰 🔔 — 🗆<br>2025-06-19 09:194                                       |
|-----------------------------------------------------|------------------------------|-------------------------------------------------|-----------------------------------------------|----------------------------------------------------------------------|
| Aggiungi, modifica o elimina dispositivo Imposta    | dispositivo Imposta Area I   | imposta Gruppo Canali Attivita                  |                                               |                                                                      |
| =                                                   | 🗈 Aggiungi 📋 Cancella 🔯 I    | importa/Esporta マ ⊑ <sup>‡</sup> Seleziona area | 🗘 Aggiorna 👻 🖺 Salva modulo                   |                                                                      |
| Dispositivo di codifica (Online/Numero Totale: 0/1) | Z   Nr.   1                  | Morina No or in Modil                           | fica Dispositivo di codifica                  | Numero uscite allarme Indirizzo IP/IP Range/Nome Dominio/Nr. seriale |
| Decoder (Online/Numero Totale: 0/0)                 |                              | s<br>Report attività                            |                                               |                                                                      |
| Server analisi intelligente (Online/Numero Totale   |                              |                                                 |                                               |                                                                      |
| Server di archiviazione (Online/Numero Totale: 1    |                              |                                                 |                                               |                                                                      |
| Server trasferimento dati (Online/Numero Totale:    |                              | Seleziona Area                                  | ▲ area default                                |                                                                      |
| Server di allarme (Online/Numero Totale: 1/1)       |                              | Seleziona server di trasterimento               | Server di trasferimento                       |                                                                      |
| Server video wall (Online/Numero Totale: 1/1)       |                              | Indirizzo Dispositivo                           | Indirizzo IP 🔻 📴 . 168 . 9 . 148              |                                                                      |
| Catture rettangolare                                |                              |                                                 |                                               |                                                                      |
|                                                     |                              |                                                 | 6036                                          |                                                                      |
|                                                     |                              | Nome Utente                                     | admin                                         |                                                                      |
|                                                     |                              | Password                                        | •••••                                         |                                                                      |
|                                                     |                              |                                                 | OK                                            |                                                                      |
|                                                     |                              |                                                 |                                               |                                                                      |
|                                                     |                              |                                                 |                                               |                                                                      |
|                                                     |                              |                                                 |                                               |                                                                      |
|                                                     |                              |                                                 |                                               |                                                                      |
| Chiudi finestra pop-up allarmi confronto facciale   |                              |                                                 | Server di autenticazione Indirizzo: 127.0.0.1 | Porta: 6003 Nome Utente: admin CPU: 🛛 2% Memoria: 📮 44% 🌱            |

| NVMS 2.0                                          | Gestione risorsa Visualizzazione live1*                                          |                                                           | <b>A # ▲ − □ ×</b><br>2025-06-19 09:19:48                           |
|---------------------------------------------------|----------------------------------------------------------------------------------|-----------------------------------------------------------|---------------------------------------------------------------------|
| Aggiungi, modifica o elimina dispositivo Imposta  |                                                                                  |                                                           |                                                                     |
|                                                   | 🗈 Aggiungi 📋 Cancella 😰 Importa/Esporta 🔹 🔎 Seleziona area 🛛 O Aggiorna 🔹 🖽 Salt | lva modulo                                                |                                                                     |
|                                                   | Nr. Modifica Nome Dispositivo Tipo Numer                                         | ro Canale Numero ingressi allarme Numero u                | scite allarme   Indirizzo IP/IP Range/Nome Dominio/Nr. seriale   Po |
| Decoder (Online/Numero Totale: 0/0)               | 1 🖉 Device Name Dispositivo                                                      | 2 21                                                      | 7 192.168.9.148 6                                                   |
| Server analisi intelligente (Online/Numero Totale |                                                                                  |                                                           |                                                                     |
| Server di archiviazione (Online/Numero Totale: 1  |                                                                                  |                                                           |                                                                     |
| Server trasferimento dati (Online/Numero Totale:  |                                                                                  |                                                           |                                                                     |
| Server di allarme (Online/Numero Totale: 1/1)     |                                                                                  |                                                           |                                                                     |
| Server video wall (Online/Numero Totale: 1/1)     |                                                                                  |                                                           |                                                                     |
|                                                   |                                                                                  |                                                           |                                                                     |
|                                                   |                                                                                  |                                                           |                                                                     |
|                                                   |                                                                                  |                                                           |                                                                     |
|                                                   |                                                                                  |                                                           |                                                                     |
|                                                   |                                                                                  |                                                           |                                                                     |
|                                                   |                                                                                  |                                                           |                                                                     |
|                                                   |                                                                                  |                                                           |                                                                     |
|                                                   |                                                                                  |                                                           |                                                                     |
| Chiudi finestra pop-up allarmi confronto facciale |                                                                                  | Server di autenticazione Indirizzo: 127.0.0.1 Porta: 6003 | Nome Utente: admin CPU: 🛛 1% Memoria: 🖬 45% 🎽                       |

#### Passaggio 7 - Inserimento credenziali

Clicchiamo su "Modifica" per inserire i dati di accesso corretti (username e password). Quando i dati sono corretti e il dispositivo è online, la riga passerà da grigia a bianca.

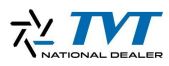

#### Passaggio 8 - Configurazione visualizzazione

Una volta collegato correttamente l'NVR a NVMS, torniamo alla schermata live e posizioniamo le telecamere che vogliamo visualizzare nei rispettivi riquadri (nel nostro caso una sola telecamera). Dalla home, clicchiamo sulla sezione "Centro Allarmi" in basso.

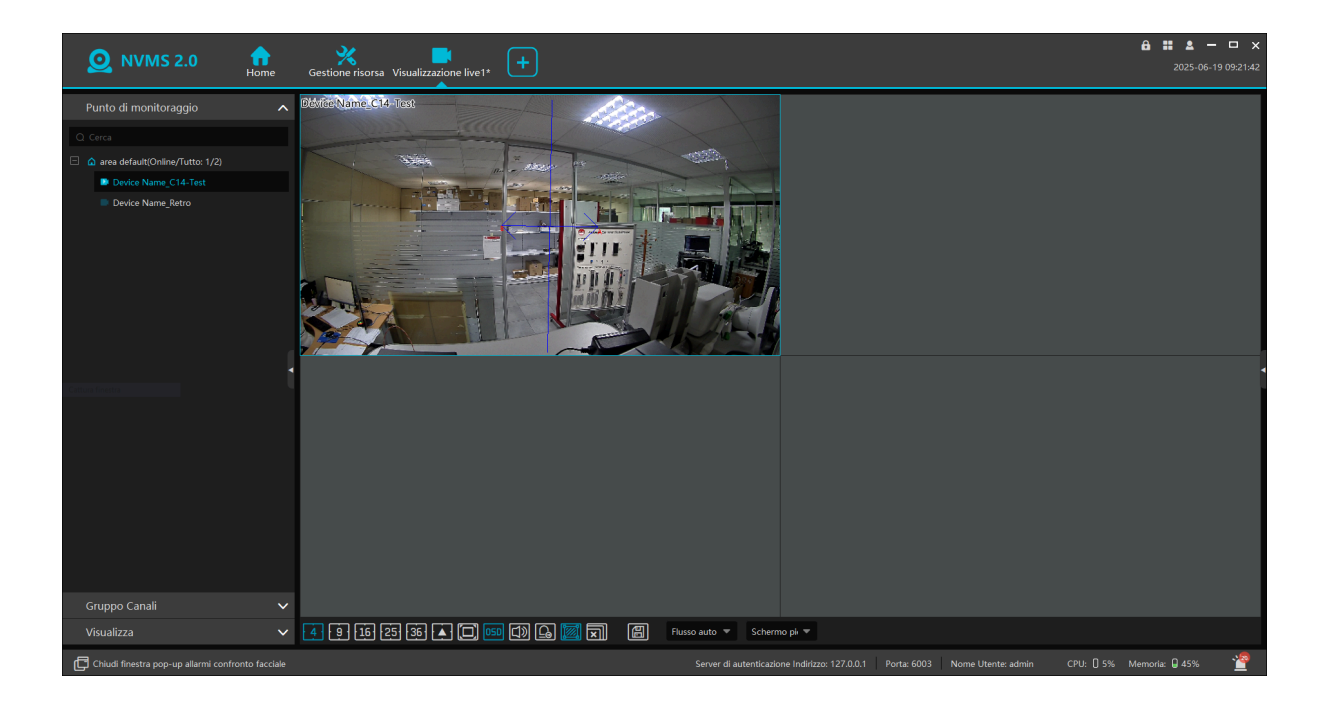

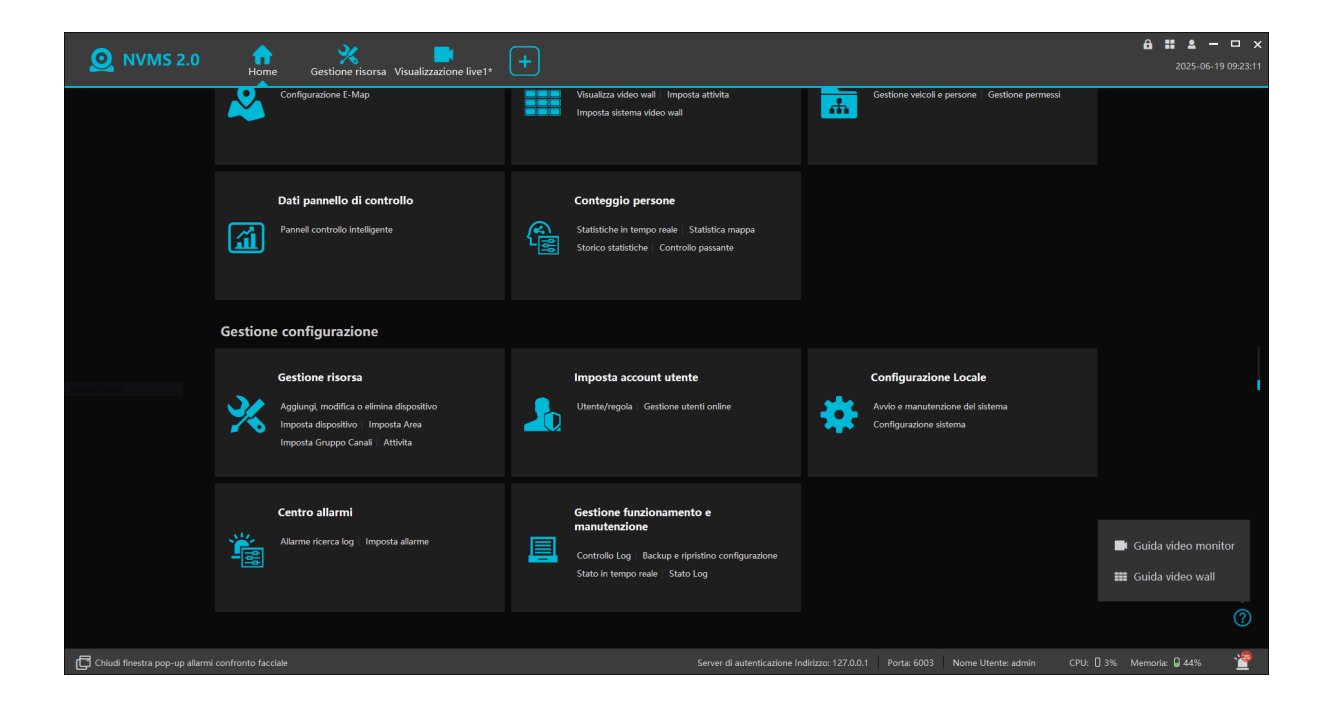

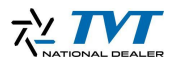

#### Passaggio 9 - Configurazione link allarme

In "Link allarme"  $\rightarrow$  "Tipo di allarme", cerchiamo l'evento per cui abbiamo attivato il pop-up (nel nostro caso "Attraversamento linea"). Selezionandolo, a destra comparirà l'elenco delle telecamere con l'attraversamento linea abilitato.

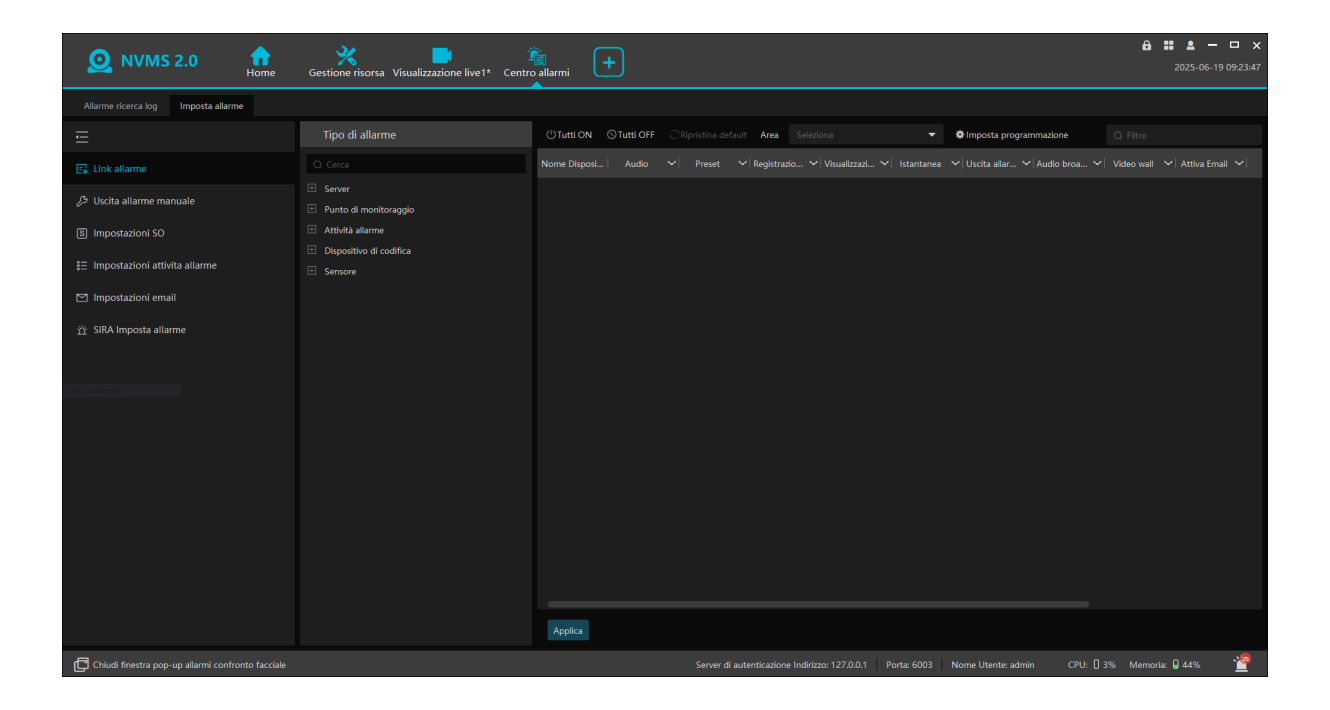

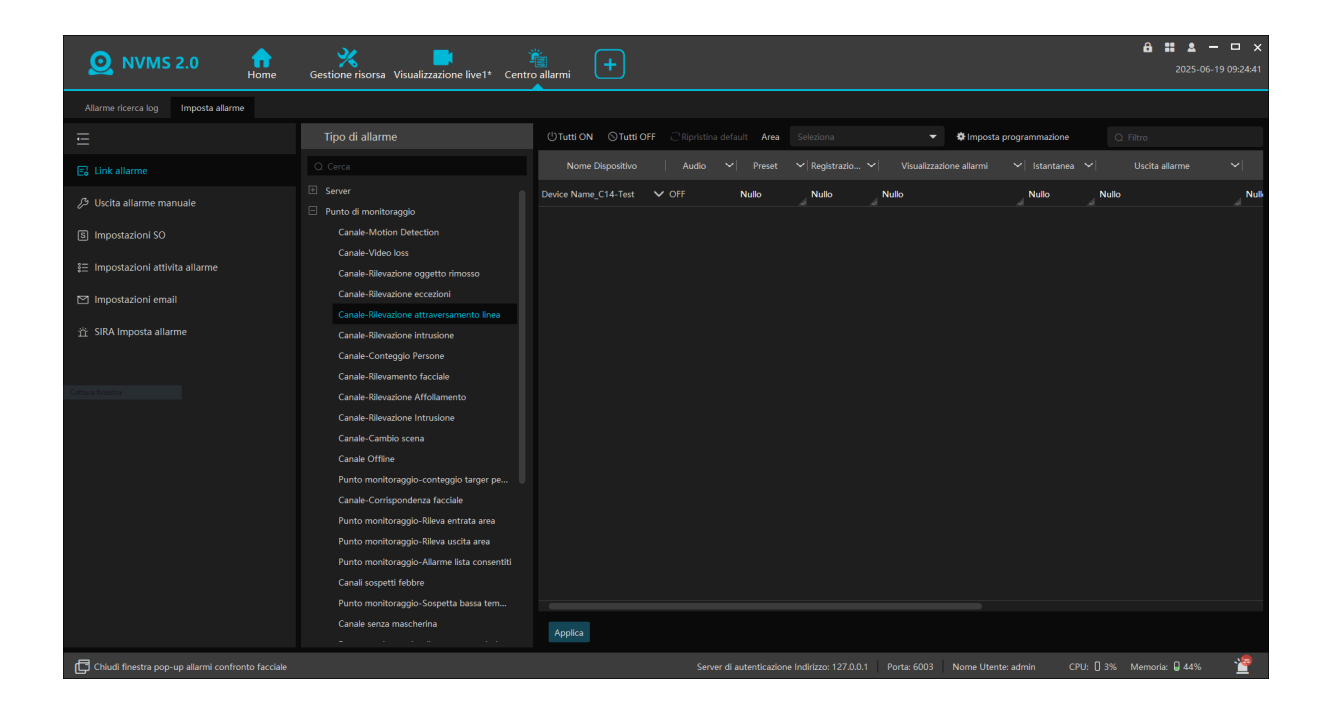

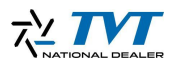

#### Passaggio 10 - Abilitazione allarmi

Clicchiamo sul nome delle telecamere per cui vogliamo abilitare il pop-up (e altri allarmi) e impostiamo su "ON". Successivamente selezioniamo "Visualizzazione allarmi": apparirà il menu classico per aggiungere le telecamere da visualizzare. Selezioniamo le telecamere desiderate, utilizziamo le frecce per aggiungerle e clicchiamo su "Applica" per salvare la configurazione.

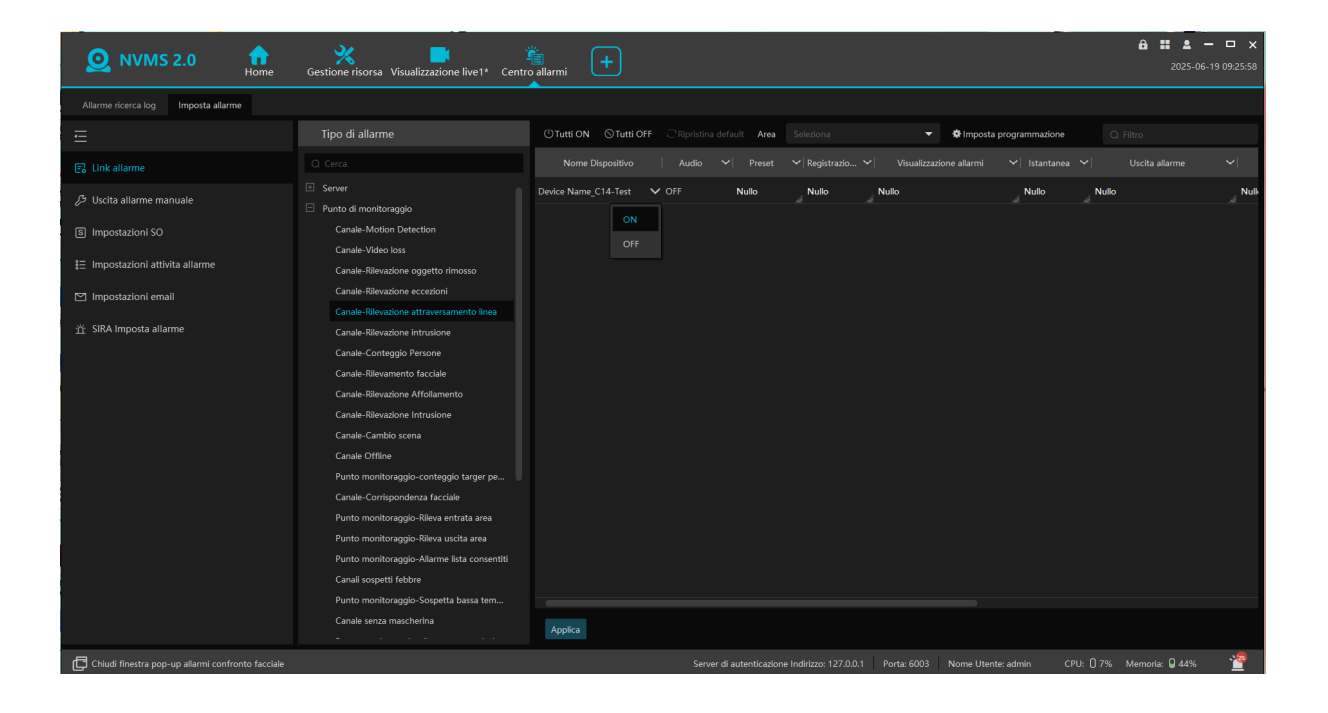

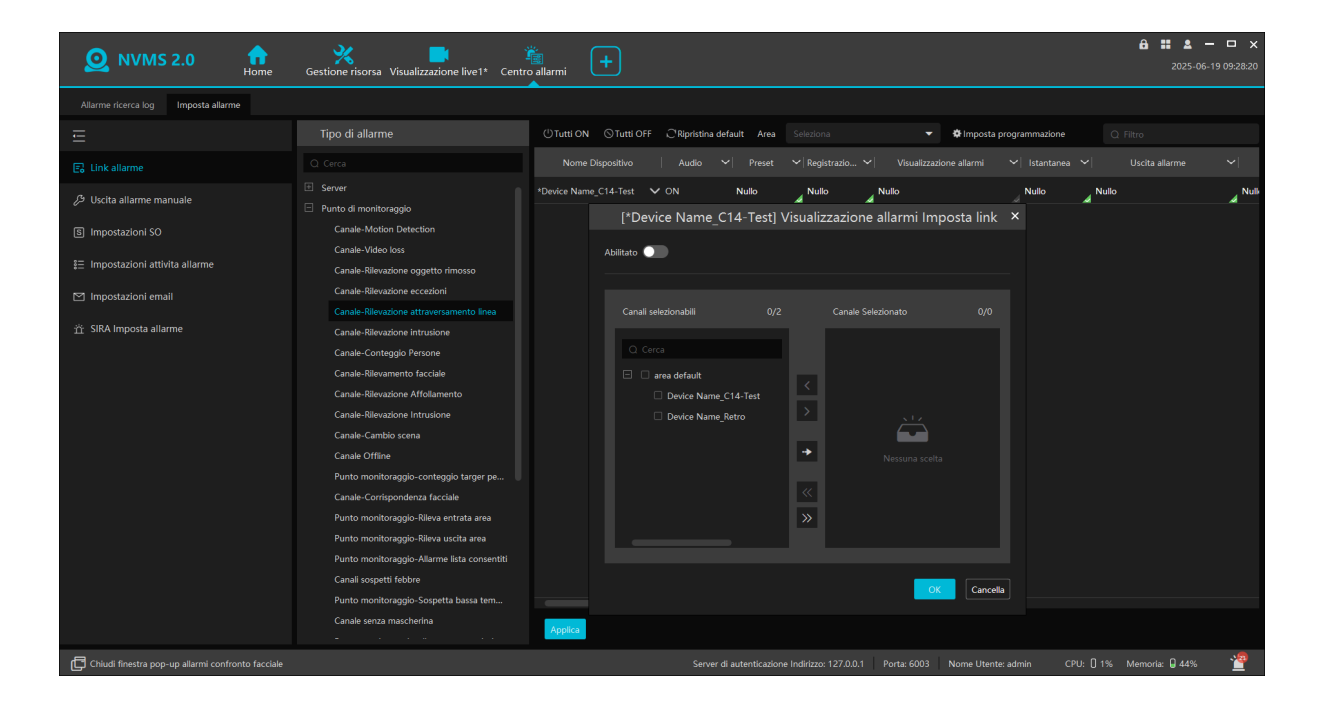

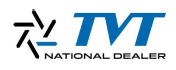

|                                                         | 😪 💼 👘                                                                                |                                                                                            | 8 <b>≣ 2 −</b> □ × |
|---------------------------------------------------------|--------------------------------------------------------------------------------------|--------------------------------------------------------------------------------------------|--------------------|
| Home                                                    | Gestione risorsa Visualizzazione live1* Centr                                        | o allarmi                                                                                  |                    |
| Allarme ricerca log Imposta allarme                     |                                                                                      |                                                                                            |                    |
| Ē                                                       | Tipo di allarme                                                                      | 🕐 Tutti ON 🛇 Tutti OFF 🗘 Ripristina default Area Seleziona 💌 🏶 Imposta programmazione      |                    |
| 🕞 Link allarme                                          |                                                                                      | Nome Dispositivo   Audio 💙   Preset 💙 Registrazio 🌱 Visualizzazione allarmi 💙 Istantanea 🌱 |                    |
| $oldsymbol{\mathcal{B}}$ Uscita allarme manuale         | Server Punto di monitoraggio                                                         | *Device Name_C14-Test V ON Nullo Nullo Nullo Nullo Nullo Nullo Nullo Nullo Nullo Nullo     | o al Nulli         |
| (ড) Impostazioni SO<br>8Ξ Impostazioni attivita allarme | Canale-Motion Detection<br>Canale-Video loss<br>Canale-Rilevazione oppetto rimosso   | Abiltato 💽                                                                                 |                    |
| 🖾 Impostazioni email                                    | Canale-Rilevazione eccezioni<br>Canale-Rilevazione attraversamento linea             |                                                                                            |                    |
| 道 SIRA Imposta allarme                                  | Canale-Rilevazione intrusione<br>Canale-Conteggio Persone                            |                                                                                            |                    |
| Cattura finestra                                        | Canale-Rilevamento facciale<br>Canale-Rilevazione Affollamento                       | Carea default                                                                              |                    |
|                                                         | Canale-Kilevazione intrusione<br>Canale-Cambio scena<br>Canale Offline               | Device Name Retro                                                                          |                    |
|                                                         | Punto monitoraggio-conteggio targer pe                                               |                                                                                            |                    |
|                                                         | Punto monitoraggio-Rileva entrata area                                               | »                                                                                          |                    |
|                                                         | Punto monitoraggio-kileva uscita area<br>Punto monitoraggio-Allarme lista consentiti |                                                                                            |                    |
|                                                         | Canali sospetti febbre<br>Punto monitoraggio-Sospetta bassa tem                      | OK                                                                                         |                    |
|                                                         | Canale senza mascherina                                                              | AppRa                                                                                      |                    |
| Chiudi finestra pop-up allarmi confronto facciale       |                                                                                      |                                                                                            | Memoria: 🛛 44% 🏻 🍄 |

#### Passaggio 11 - Test del sistema

Con la configurazione completata, non resta che testare il sistema. Quando viene attivato l'attraversamento linea, la telecamera selezionata comparirà in primo piano per alcuni secondi, come mostrato nell'esempio.

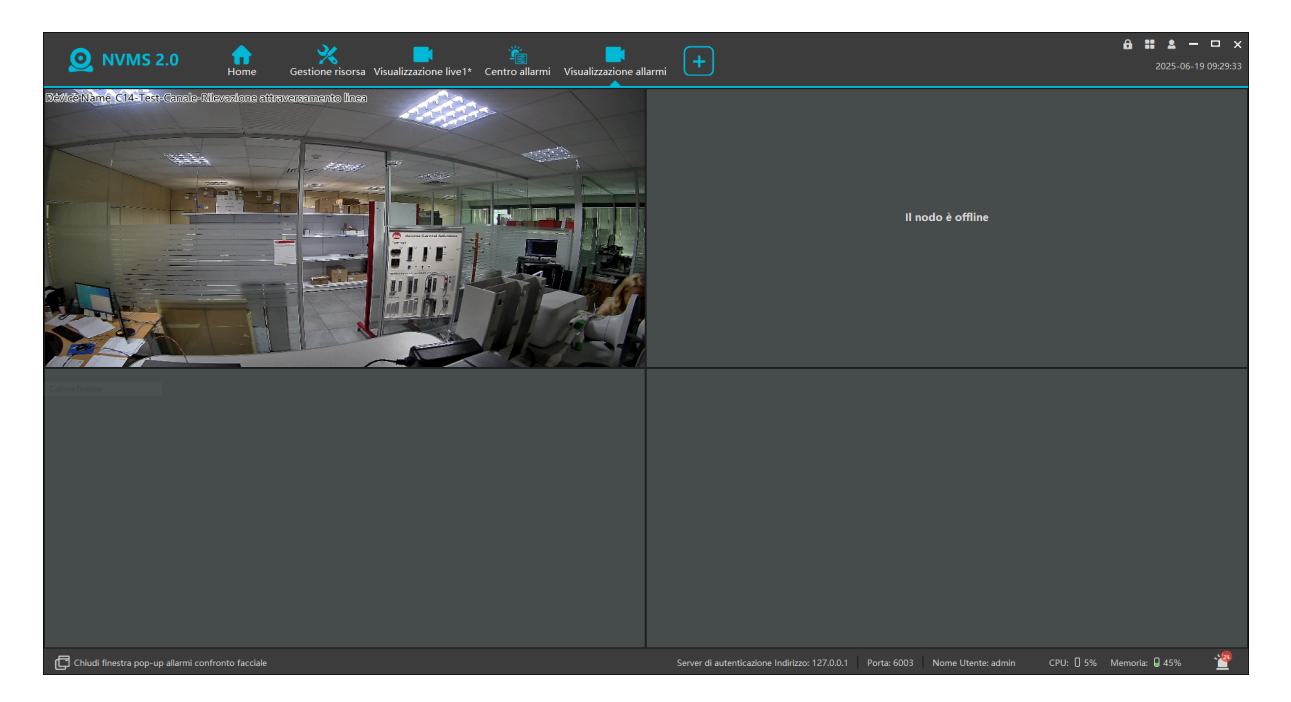

## Conclusione

Il sistema è ora configurato correttamente. Gli allarmi pop-up saranno visibili sia sul monitor collegato direttamente all'NVR, sia su tutte le postazioni NVMS configurate, garantendo una notifica immediata e visibile degli eventi di sicurezza.